# Руководство по работе с образами системного диска

## Acronis True Image

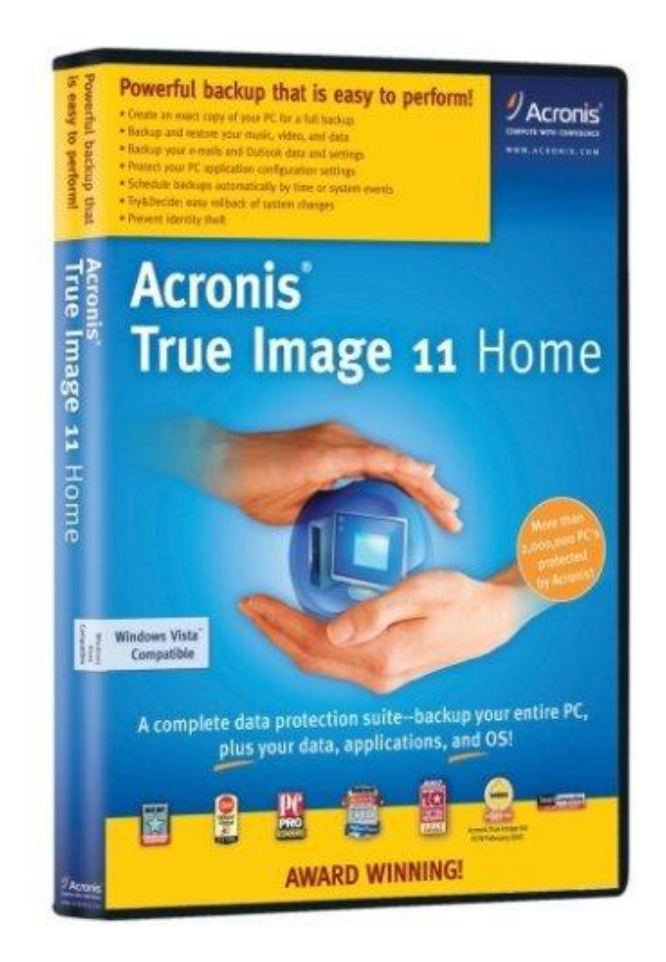

#### Настройка загрузки с DVD-диска в BIOS

Чтобы включить загрузку с DVD-диска, сначала нужно зайти в BIOS. Для этого при включении ноутбука нужно нажать определенную клавишу. Как правило, при загрузке внизу экрана указано какую кнопку нажать, чтобы войти в BIOS. Чаще всего это **Del, F2**.

После входа в BIOS нужно найти где настраивается порядок загрузки. Обычно эти настройки размещены на вкладке **BOOT.** Устанавливаете ваш CD/DVD привод на **первое место** в списке загрузки, сохраняете настройки и выходите из BIOS. Обычно для этого нужно в BIOS найти пункт **Save and Exit Setup**.

После сохранения настроек компьютер перезагружается.

При загрузке с диска должен появится такой экран. Выбираем Acronis True Image.

| Вариант загрузки                                                           |
|----------------------------------------------------------------------------|
| Загрузка с диска С:                                                        |
| Microsoft Windows XP SP3                                                   |
| Установка Microsoft Windows XP SP3 в автоматическом режиме.                |
| Четановка Microsoft Windows XP SP3 в личном лежиме                         |
| Acronis 2 in 1                                                             |
| Acronis DD Home 11 0 216FN & Acronis TrueImage Home 2010 cforks 2046BUS    |
| ACTORIS DD HOME 11.0.2102A & ACTORIS ITACIMAGE HOME 2010 COUPKA 7040803    |
| Этилиты для теста и восстановления                                         |
| Victoria V3.51 Kus                                                         |
| Windows Key Enterprise Edition 8.0 build 2596                              |
| Memtest86+ v4.10                                                           |
| LiveCD                                                                     |
| LiveCD (c)Alkid, CD-загрузка (мин. 128Mb RAM)                              |
| LiveCD (c)Alkid, CD-загрузка без драйверов (мин. 128Mb RAM)                |
|                                                                            |
|                                                                            |
|                                                                            |
|                                                                            |
|                                                                            |
| данная программа выполняет.                                                |
| Acronis DiskDirector - менеджер разделов, позволяющий осуществлять         |
| любые операции с разделами Windows и Linux создание, удаление и т.д и т.п. |
| Acronis True Image Home – решает проблему резервного копирования           |
| информации, гарантируя сохранность всех данных и их восстановления.        |
|                                                                            |

#### Из предложенного списка выбираем Acronis True Image (полная версия)

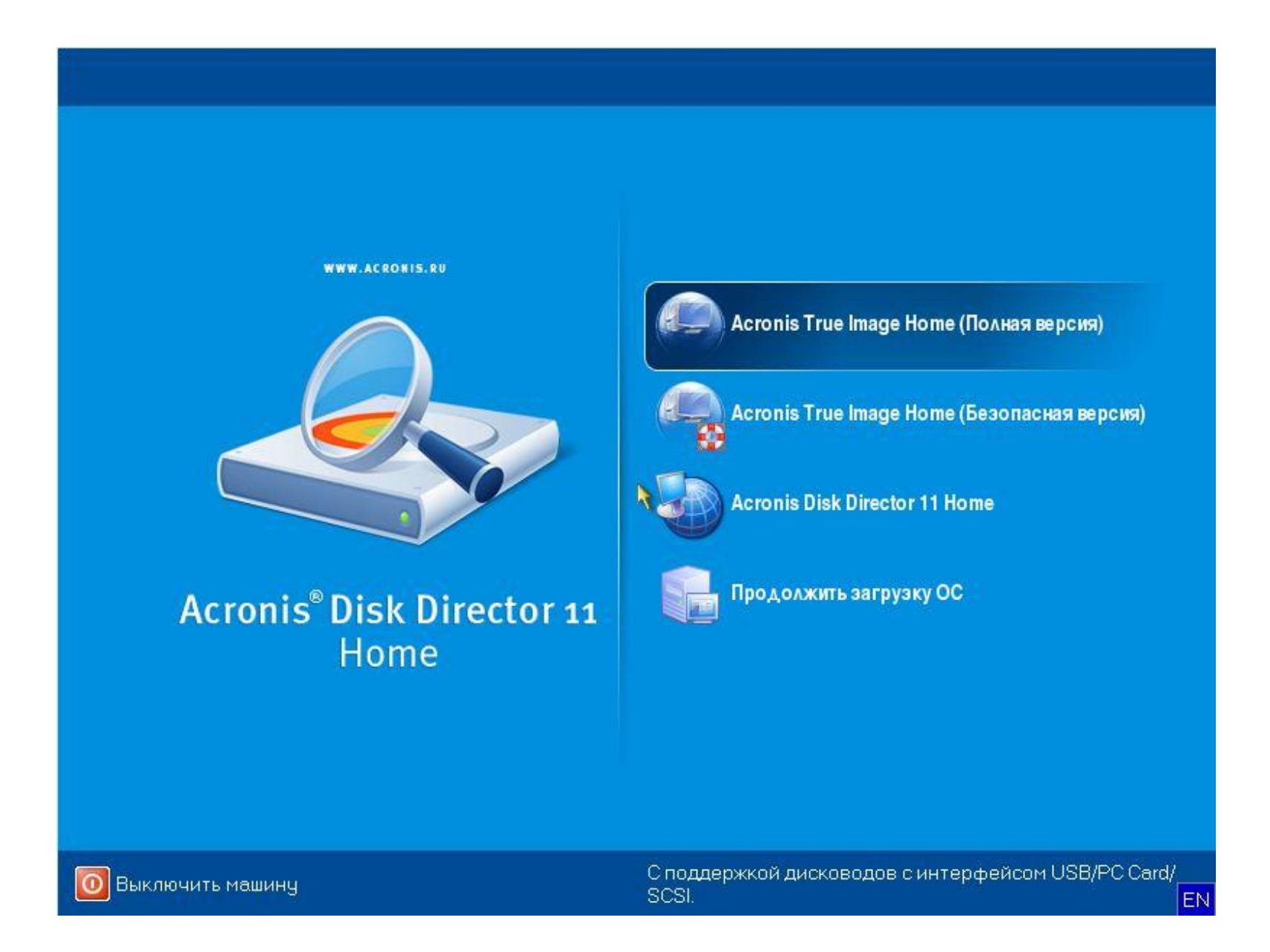

## Создание архива

Для создания резервного архива выберите – **Резервное копирование** (Диски).

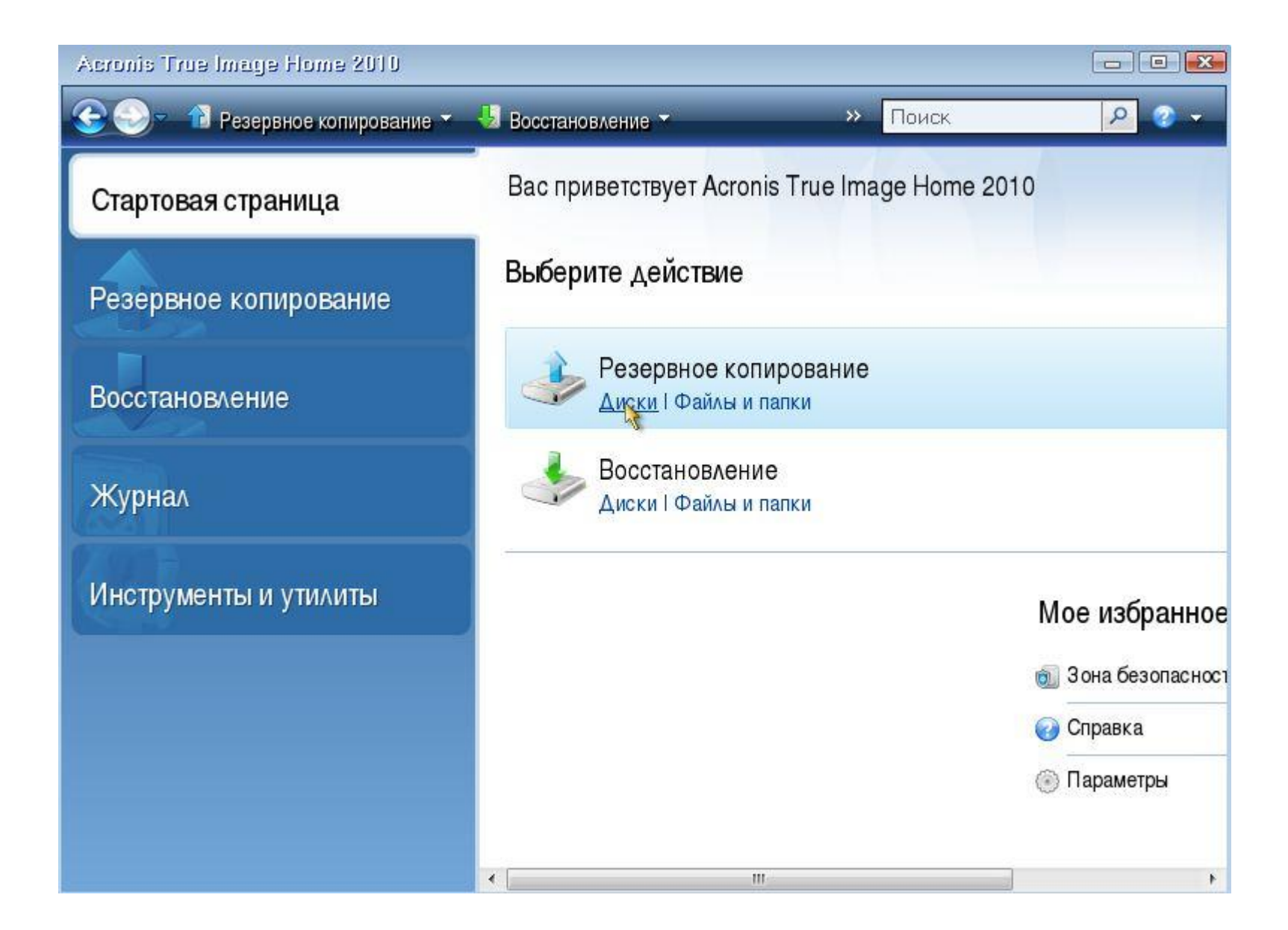

#### Выбираем архивируемый раздел – Диск С и жмем – Далее.

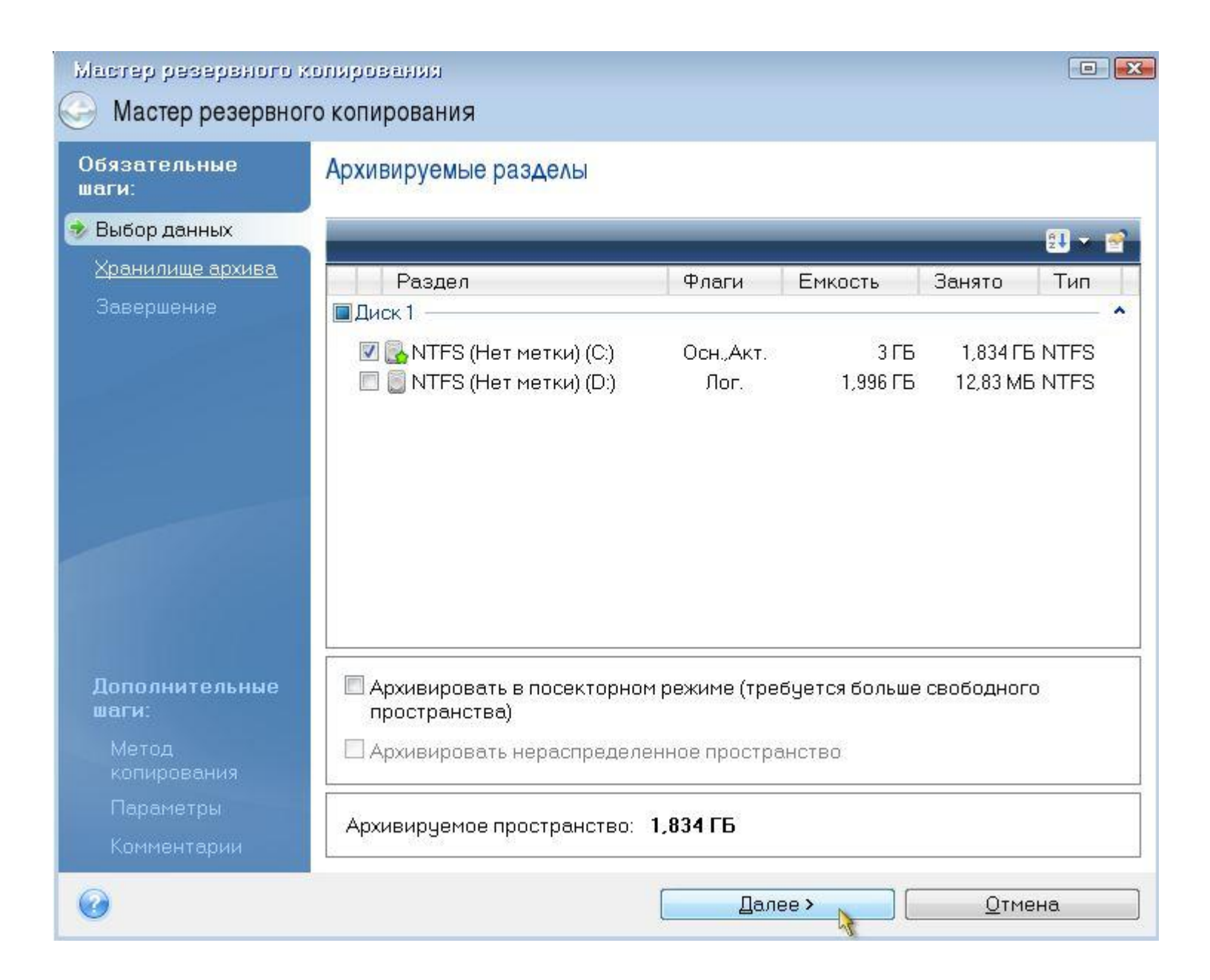

#### Выбираем – **Создать новый архив резервных копий.** Чтобы выбрать место для сохранения архива нажимаем – Обзор.

| Мастер резервного<br>Э Мастер резервно                                                    | копирования<br>го копирования                                                                                                    |                                                 |
|-------------------------------------------------------------------------------------------|----------------------------------------------------------------------------------------------------|-------------------------------------------------|
| Обязательные<br>шаги:<br>У <u>Выбор данных</u><br>У Хранилище архива<br><u>Завершение</u> | Выбор архива резервных копий<br>Выбор действия<br>Создать новый архив резервных копий<br>О Добавить к существующему архиву резервных копий<br>Выберите существующий архив для обновления:<br>Архив не выбран          | Bugnari                                         |
| Дополнительные<br>шаги:<br>Метод<br>копирования<br>Исключение<br>файлов<br>Параметры      | Хранилище резервных копий:<br>В результате первого запуска данного задания будет созд<br>резервная копия. Затем, если вы не измените метод резерв<br>копирования, по умолчанию будут создаваться инкрементн<br>копии. | • Обзор<br>ана полная<br>зного<br>ные резервные |
| 0                                                                                         | алее >                                                                                                    | <u>О</u> тмена                                  |

В появившемся окне выбираем диск D и присваиваем архиву Имя. В нашем случае имя файла Image.

| одзор храничийя                                                                              |              |              |              |         |              | ×      |
|----------------------------------------------------------------------------------------------|--------------|--------------|--------------|---------|--------------|--------|
| 💛 Удалить 🛛 Создать нов                                                                      | ую папку 🖕   | 🛺 Создать F  | TP подключе  | ние 🖧 і | Подключить   | устрой |
| 💈 Мой компьютер                                                                              | Имя          |              | Дата         | a T     | ип           | Раз.,  |
| <ul> <li>Локальный диск (С:)</li> <li>Локальный диск (D:)</li> <li>Соединения FTP</li> </ul> | Отсутству    | јют элементь | и для вывода |         |              |        |
|                                                                                              |              |              | III          |         |              | •      |
| <u>И</u> мя файла: D.∖image.tib                                                              |              |              |              | • 💊     | Создать имя  | •      |
| <u>Т</u> ип файлов: Архивы резерв                                                            | ных копий (* | tib)         |              |         |              | +      |
|                                                                                              |              |              |              | OK      | <u>О</u> тме | на     |

#### Метод резервного копирования – **Полное**. Нажимаем приступить – Начнется процесс создания архива.

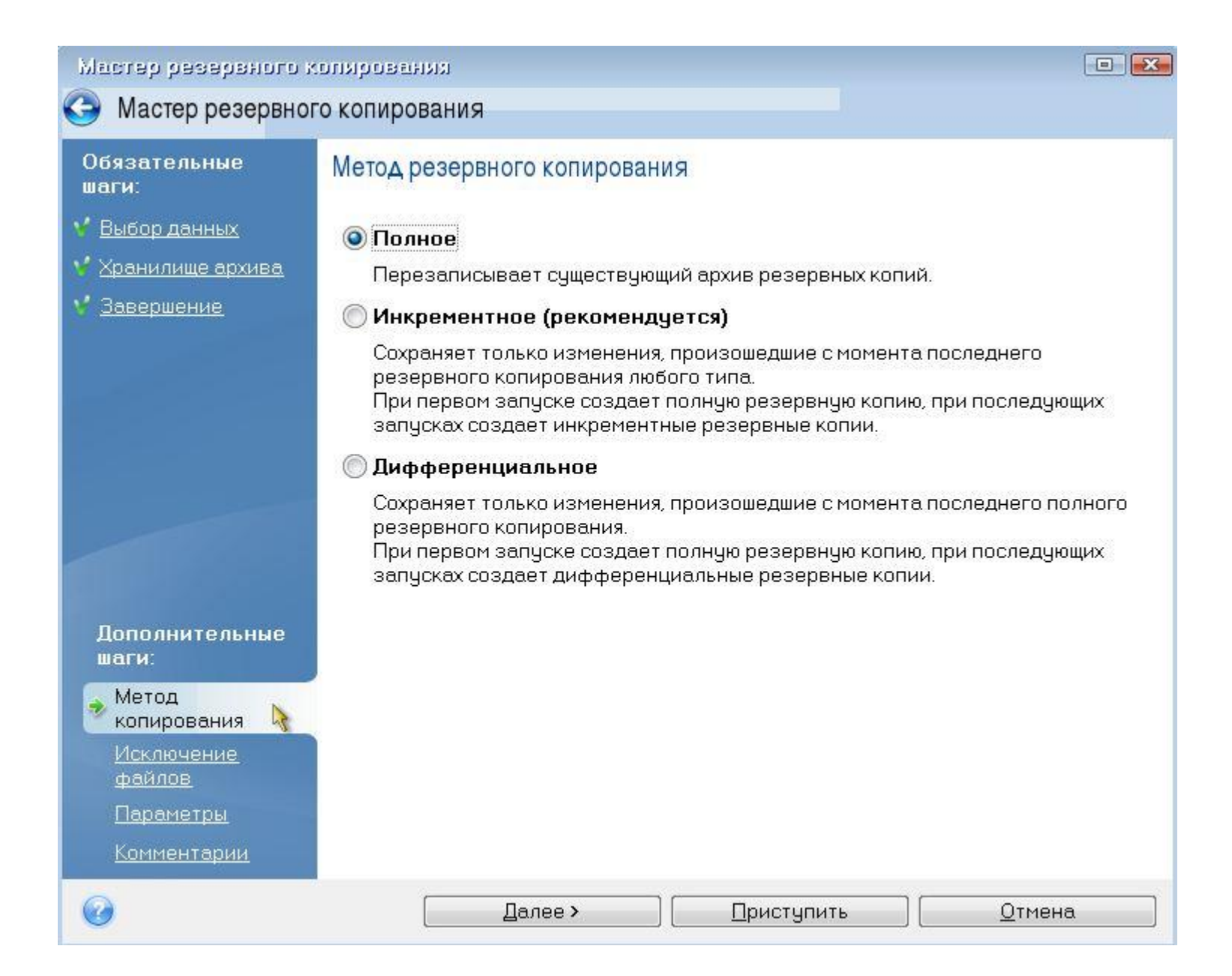

## Восстановление архива

Для восстановления выбираем – Восстановление (Диски).

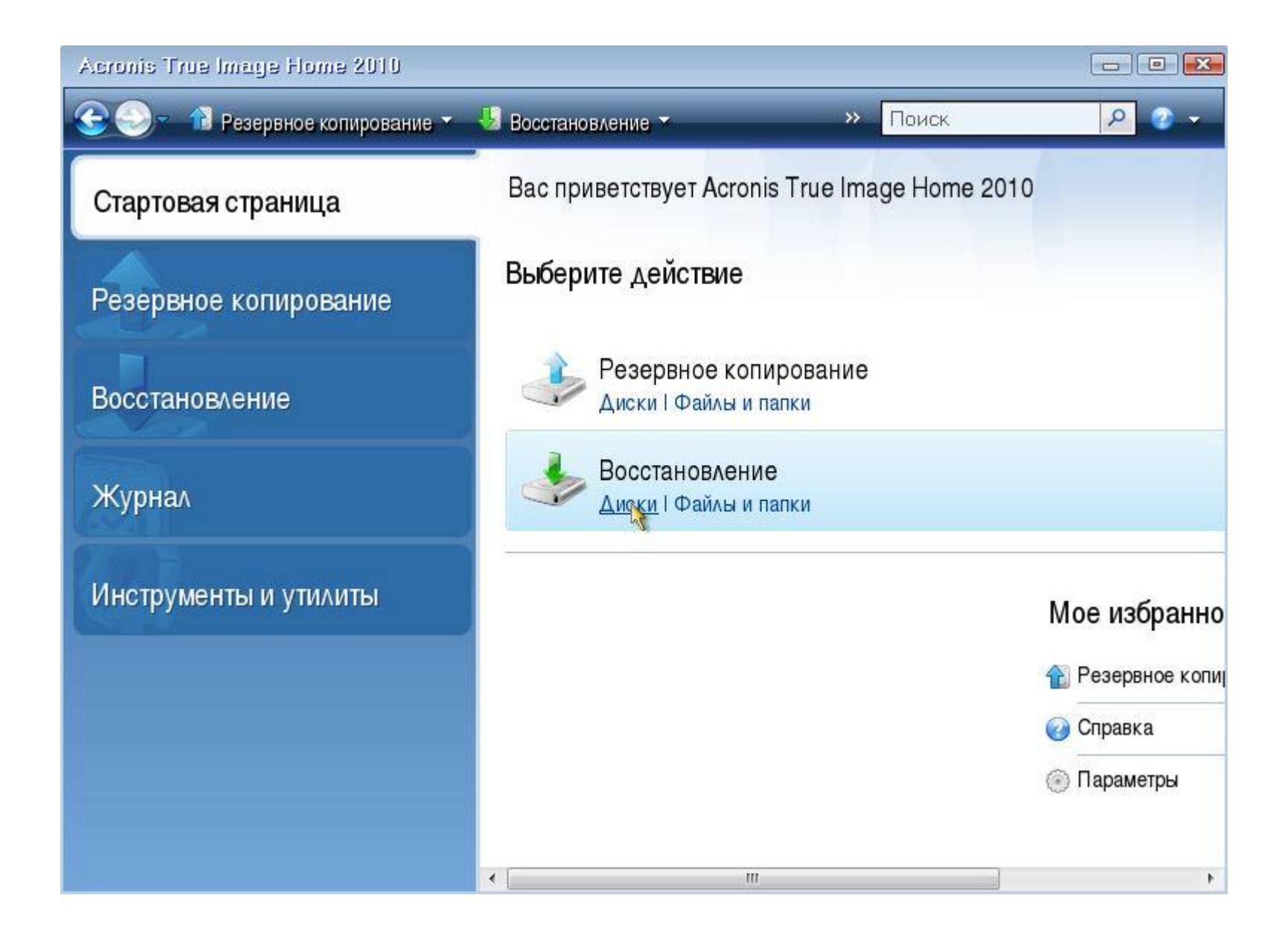

## Нажимаем – Обзор и выбираем архив для восстановления, жмем – Далее.

| Мастер восстано                       | вления                                                             |
|---------------------------------------|--------------------------------------------------------------------|
| Обязательные<br>шаги:<br>Выбор архива | Выберите резервную копию, данные из которой вы хотите восстановить |
| <u>Метод</u><br>восстановления        | 🔍 Подробно                                                         |
| Выбор элементов<br>Завершение         | Имя Создано Коммент Рейтинг Метод<br>Образы<br>🖃 🗐 image           |
|                                       |                                                                    |
|                                       |                                                                    |

#### Выбираем – Восстановить диски или разделы, жмем – Далее.

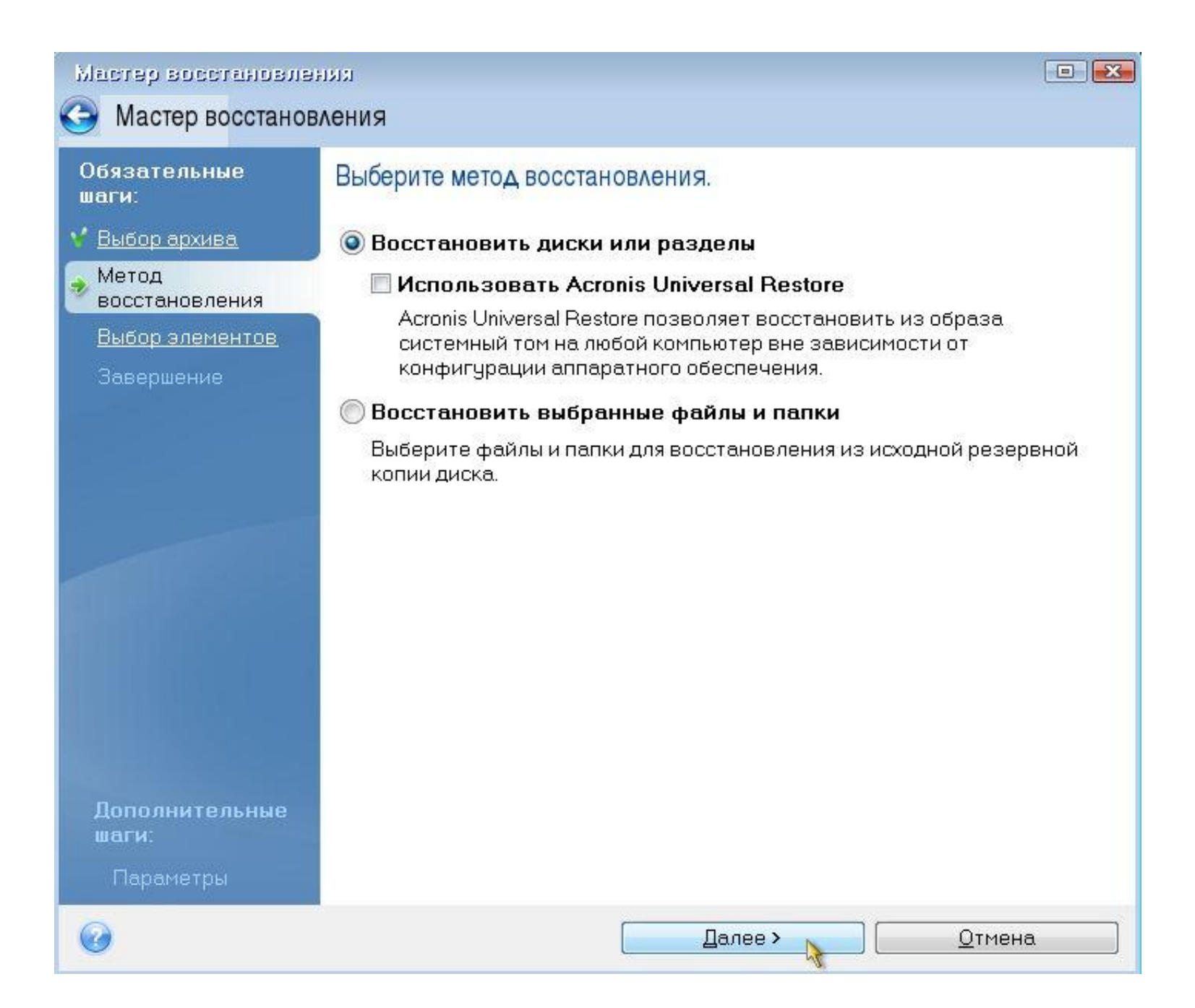

## Выбираем диск С для восстановления, жмем – Далее.

| Обязательные<br>Шаги:                                      | Выберите элементы для восс | гановления. |      |          |             |
|------------------------------------------------------------|----------------------------|-------------|------|----------|-------------|
| <sup>•</sup> <u>Выбор архива</u>                           |                            | _           | _    |          |             |
| • <u>Метод</u><br>восстановления                           | Раздел                     | Флаги       | Емко | Занято   | Тип         |
| Выбор элементов<br><u>Настройки Раздел С</u><br>Завершение | 🕅 🔂 NTFS (Нет метки) (С:)  | Осн.,Акт.   | ЗГБ  | 1,833 F6 | NTFS<br>MBR |
|                                                            |                            |             |      |          |             |

### Далее.

| Мастер восстановлен                                                                                                    | 13131                                                                                                    |                                                                  |
|----------------------------------------------------------------------------------------------------|----------------------------------------------------------------------------------------------------|------------------------------------------------------------------|
| Мастер восстанов                                                                                                    | ления                                                                                                    |                                                                  |
| Обязательные<br>шаги:                                                                                                    | Укажите настройки восстановления                                                                                   | Раздел С                                                         |
| <ul> <li>Выбор архива</li> <li>Метод<br/>восстановления</li> <li>Выбор элементов</li> <li>Настройки Раздел С<br/>Завершение</li> </ul> | Хранилище раздела (требуется)<br>NTFS (Нет метки) (С:)<br>Тип раздела<br>Основной, Пометить раздел как<br>активный | <u>Новое хранилище</u><br><u>Изменить настройки по умолчанию</u> |
| Дополнительные<br>шаги:                                                                                                    | Размер раздела<br>Свободное пространство до: 0 байт<br>Размер раздела: 3 ГБ<br>Свободное пространство после: 1 МБ  | <u>Изменить настройки по умолчанию</u>                           |
| <u>і Іараметры</u>                                                                                                    |                                                                                                    |                                                                  |
| 0                                                                                                    | Дал                                                                                                    | ее > Отмена                                                      |

### Приступить

| Мастер восстановлен                                                                                                    | <b>د</b> یرا                                                                                                    |
|----------------------------------------------------------------------------------------------------|----------------------------------------------------------------------------------------------------|
| Мастер восстанов.                                                                                                    | ления                                                                                                    |
| Обязательные<br>шаги:<br>У Выбор архива                                                                                                    | Сводные данные                                                                                                    |
| <ul> <li>✓ <u>Метод</u><br/>восстановления</li> <li>✓ <u>Выбор элементов</u></li> <li>✓ <u>Настройки Раздел С</u></li> <li>Завершение</li> </ul> | Число операций: 2<br>1. Удаление раздела<br>Жесткий диск: 1<br>Буква диска: С:<br>Файловая система: NTFS<br>Метка тома:<br>Размер: 3 ГБ |
|                                                                                                    | 2. Посекторное восстановление раздела<br>Жесткий диск: 1<br>Буква диска: С:<br>Файловая система: NTFS<br>Метка тома:<br>Размер: 3ГБ     |
| Дополнительные<br>шаги:<br><u>Параметры</u>                                                                                                    |                                                                                                    |
| 0                                                                                                    | Параметры <u>П</u> риступить 💦 <u>О</u> тмена                                                                                           |

Процесс восстановления архива. Поздрявляю! Теперь Вы умеете создавать и восстанавливать резервные архивы.

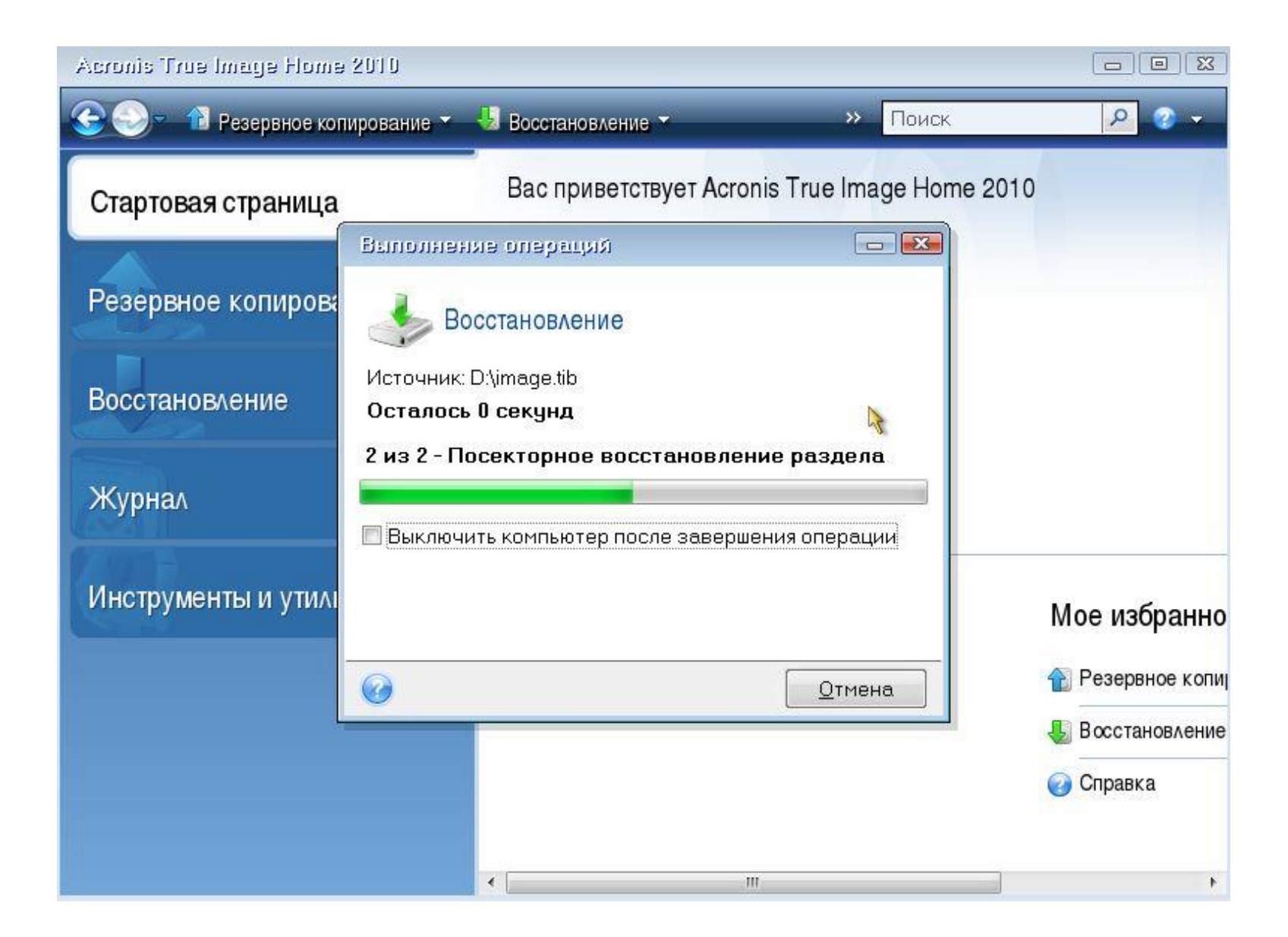

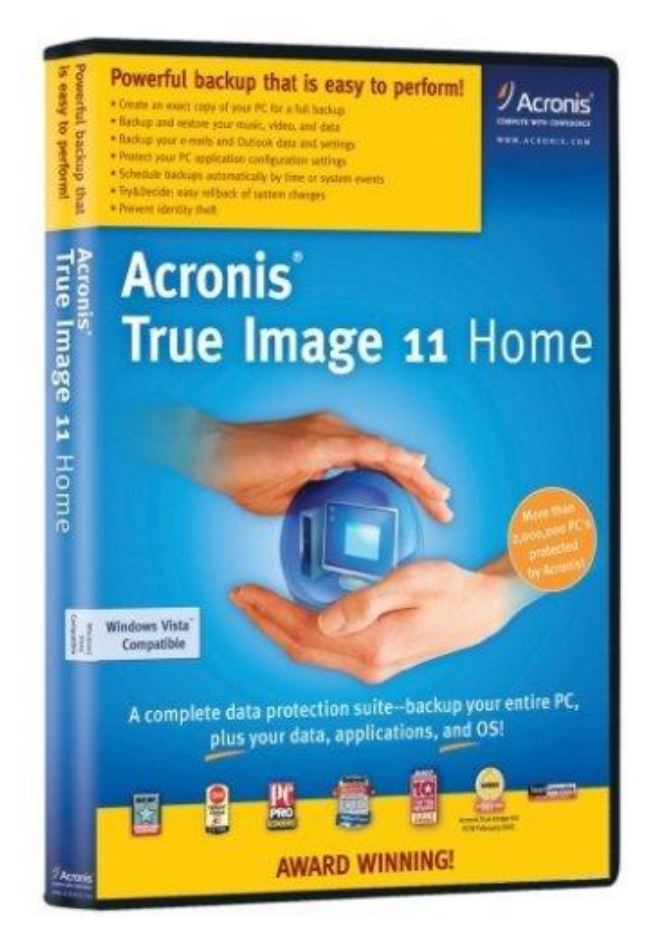